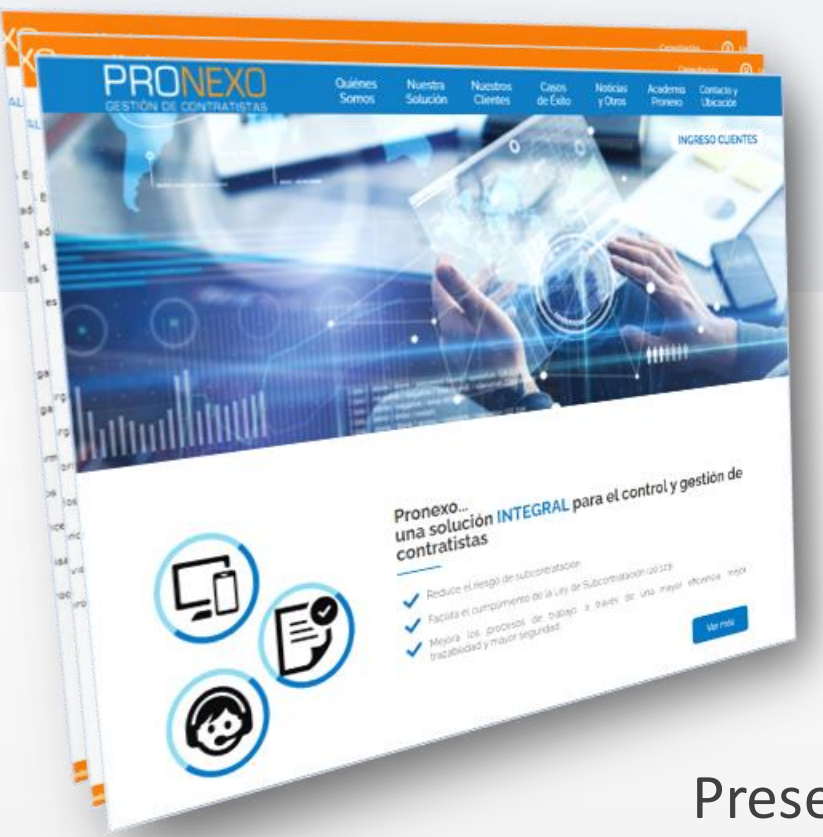

## GUÍA DE USO CONTRATISTAS MÓDULO EST

Presentación para Empresas Contratistas - Un servicio de Pronexo<sup>®</sup> S.A.-

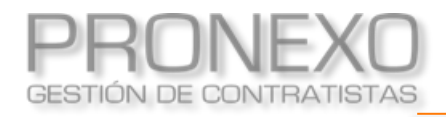

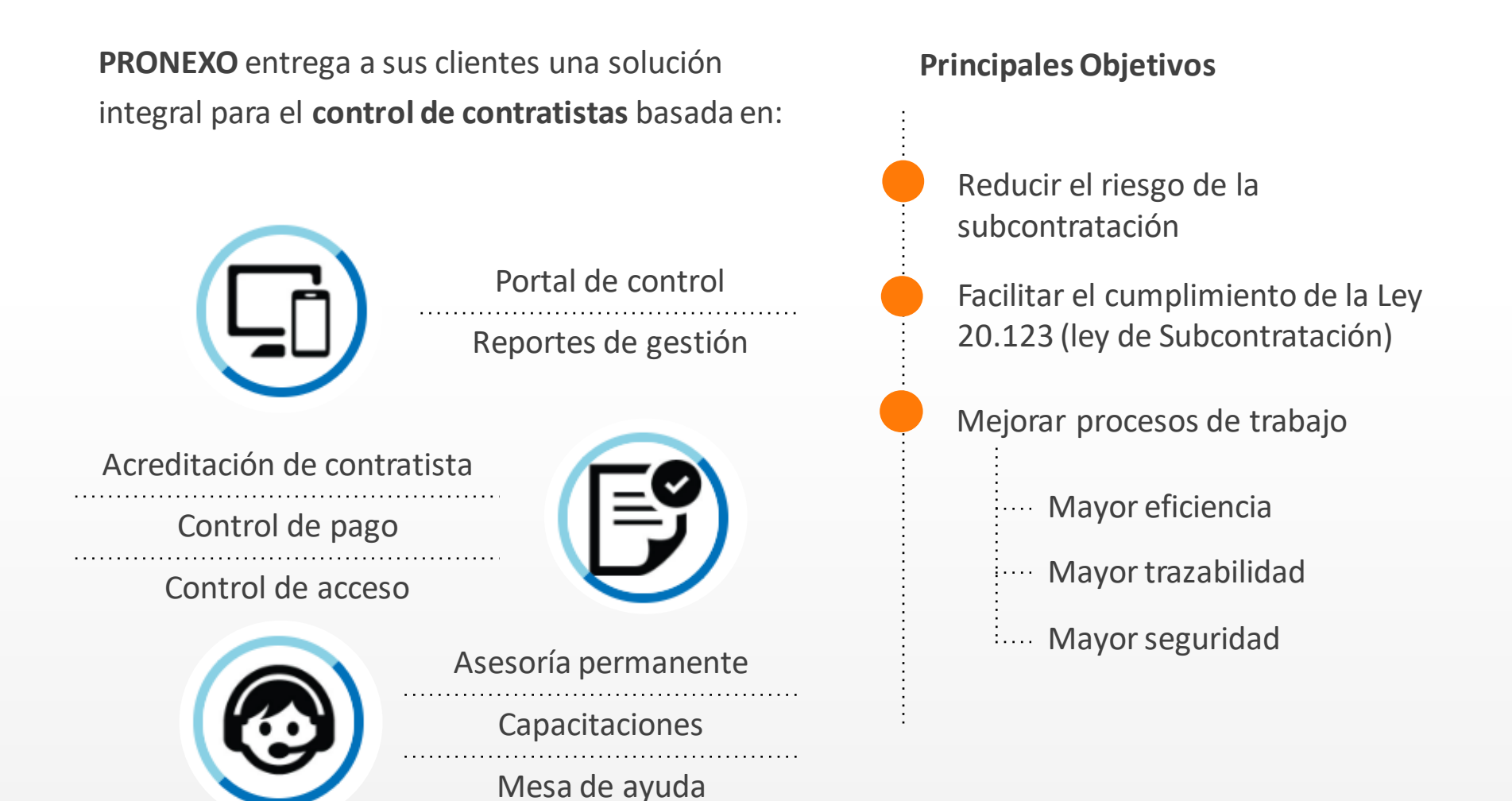

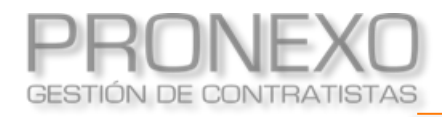

#### Beneficios de usar Pronexo

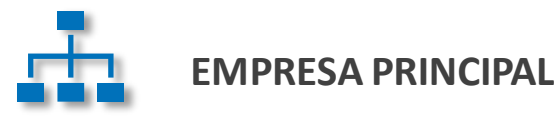

Disminuir el riesgo empresa y facilitar el cumplimiento de la Ley de Subcontratación

Reducir el tiempo de acceso a la información, de gestión y de auditorías

Disponer de información actualizada de sus contratistas y trabajadores externos

Disminuir la cantidad de papeles almacenados y evitar el extravío de documentos

Aumentar la seguridad de los trabajadores y disminuir el riesgo de accidentes

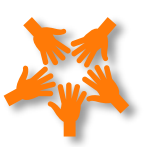

#### **EMPRESA CONTRATISTA**

Evitar retenciones de pago por no presentar la documentación solicitada

Recibir alertas oportunas de las próximas fechas de entrega y vencimiento de certificados, contratos, etc.

Evitar los problemas asociados a la entrega de documentos por correo electrónico

Poder descargar en línea formularios, manuales, procedimientos y cualquier otro documento que el mandante haya puesto a su disposición

Entregar un mejor servicio a sus clientes.

## Interacción fluida con los contratistas

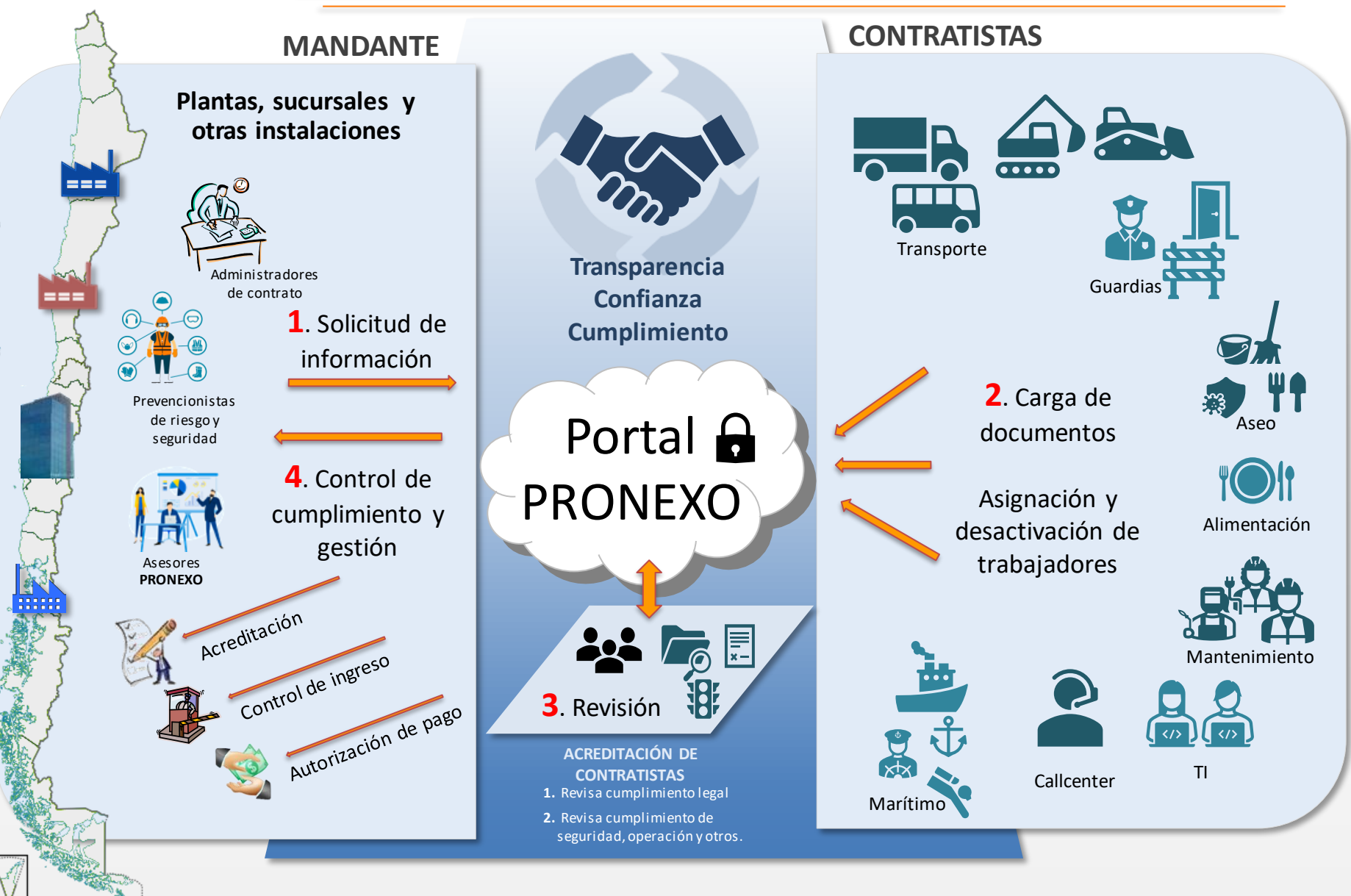

#### Principales clientes actuales

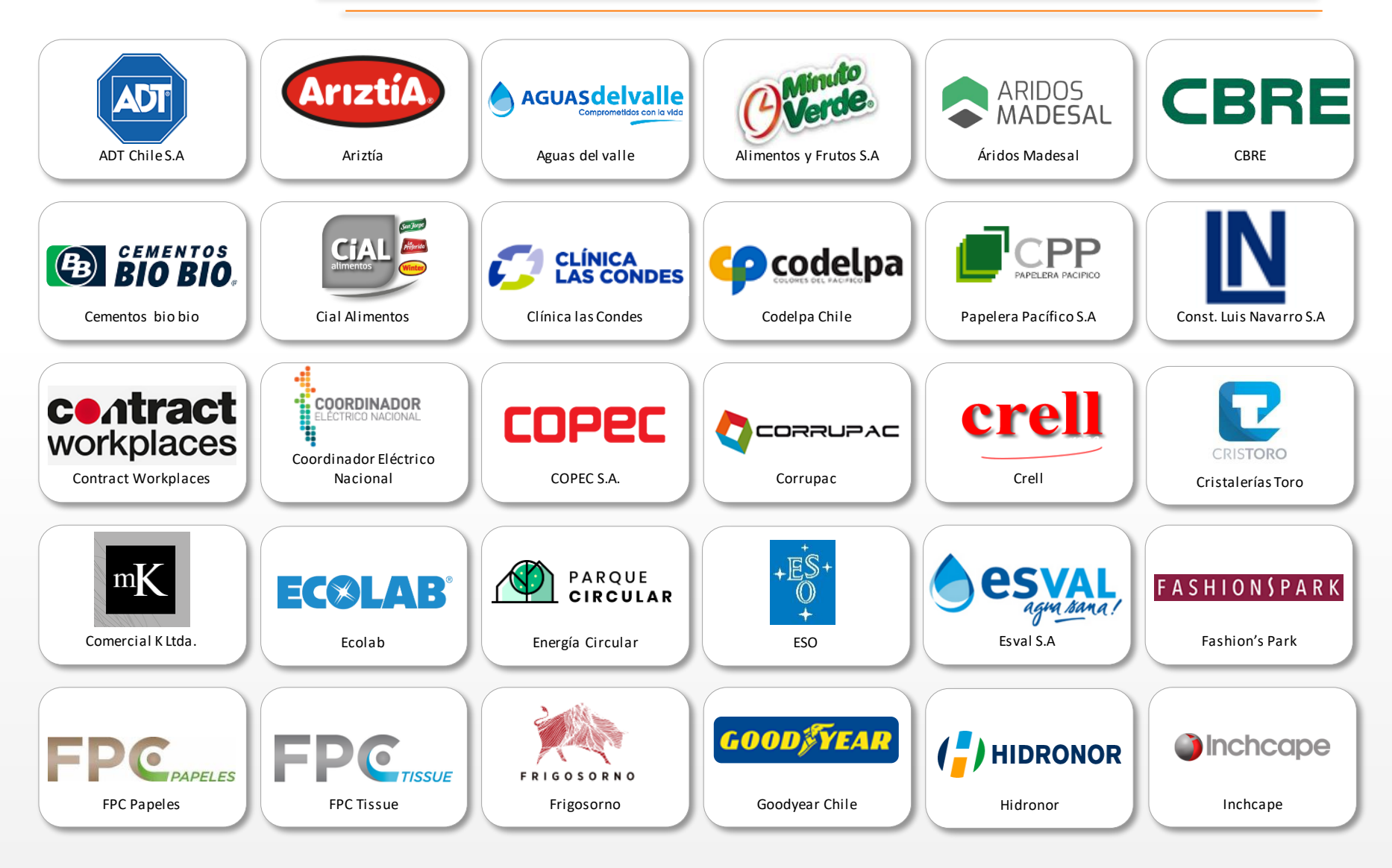

Actualmente en Pronexo® se gestiona la información de más de 8.700 empresas y 370.000 trabajadores.

Westfire Sudamerica

#### Principales clientes actuales

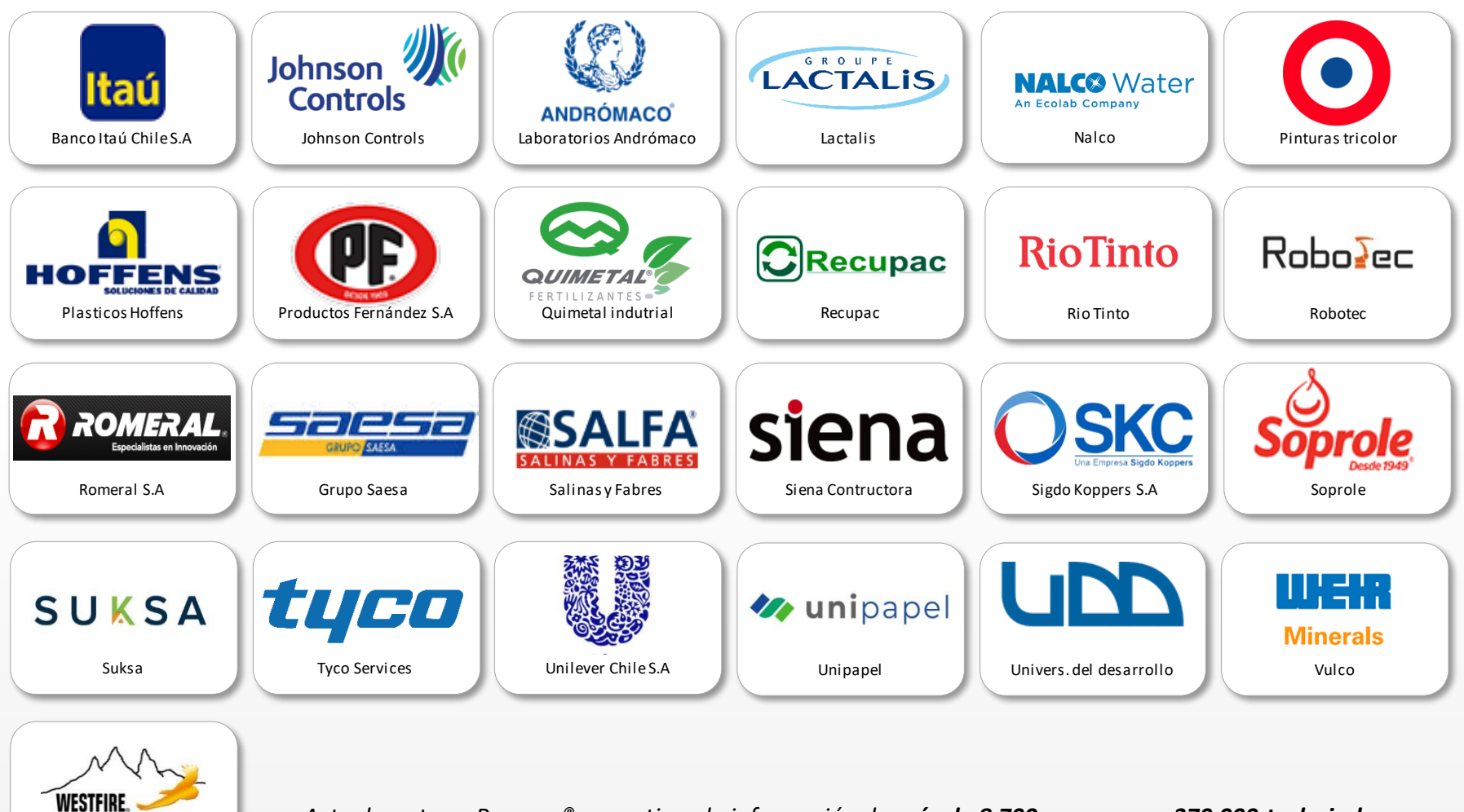

Actualmente en Pronexo<sup>®</sup> se gestiona la información de más de 8.700 empresas y 370.000 trabajadores.

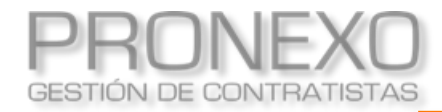

#### Principales clientes actuales

#### Una solución estándar en la industria del salmón

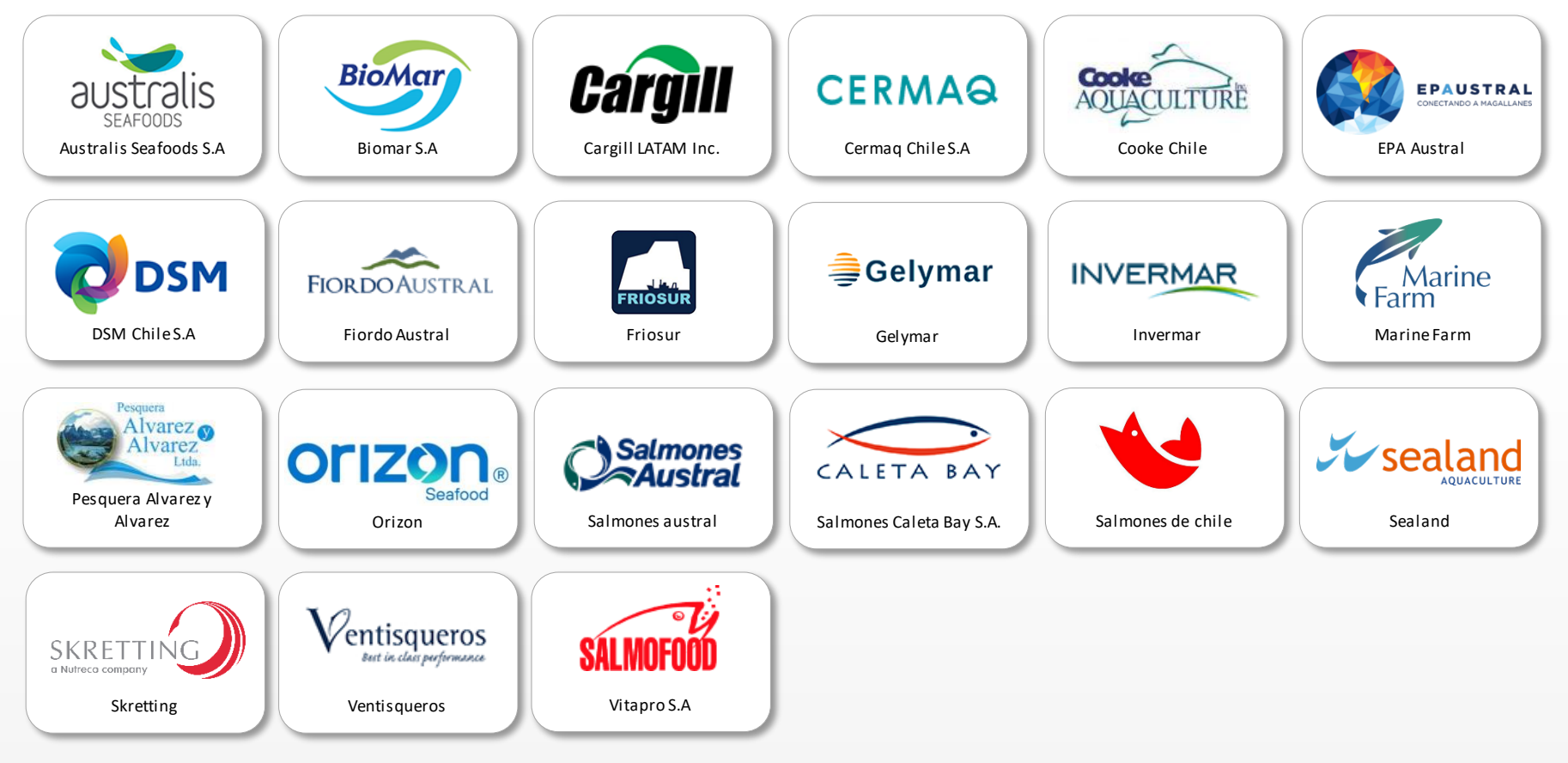

Más de 900 empresas contratistas que prestan servicio en el rubro conocen y usan el sistema

En Pronexo se gestiona la información de más de **20.000** trabajadores del rubro.

Nuestros Ejecutivos de Servicio al Cliente conocen las características de este sector y disponen de una **metodología probada** que reúne las mejores prácticas para una implementación rápida y eficaz.

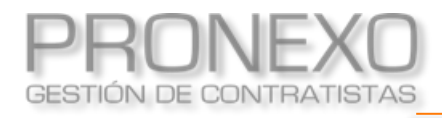

#### Ingreso a Pronexo

- 1. Crear puesta a disposición
- 2. Crear nuevo anexo de puesta a disposición
- 3. Cargar documentos
  - 3.1 Cargar documentos por acciones generales
  - 3.2 Cargar documentos directamente en la PD
- 4. <u>Cierres</u>
  - 4.1 Buscar cierres
  - 4.2 Cierres por revisar por EST
  - 4.2 <u>Cierres cargados por EST</u>
  - 4.3 <u>Cierres rechazados a la EST</u>
  - 4.4 Cierres aprobados a la EST

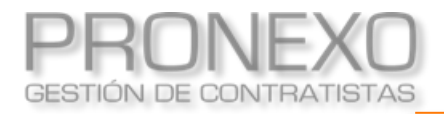

1. Ingrese a www.pronexo.cl con los datos de usuario

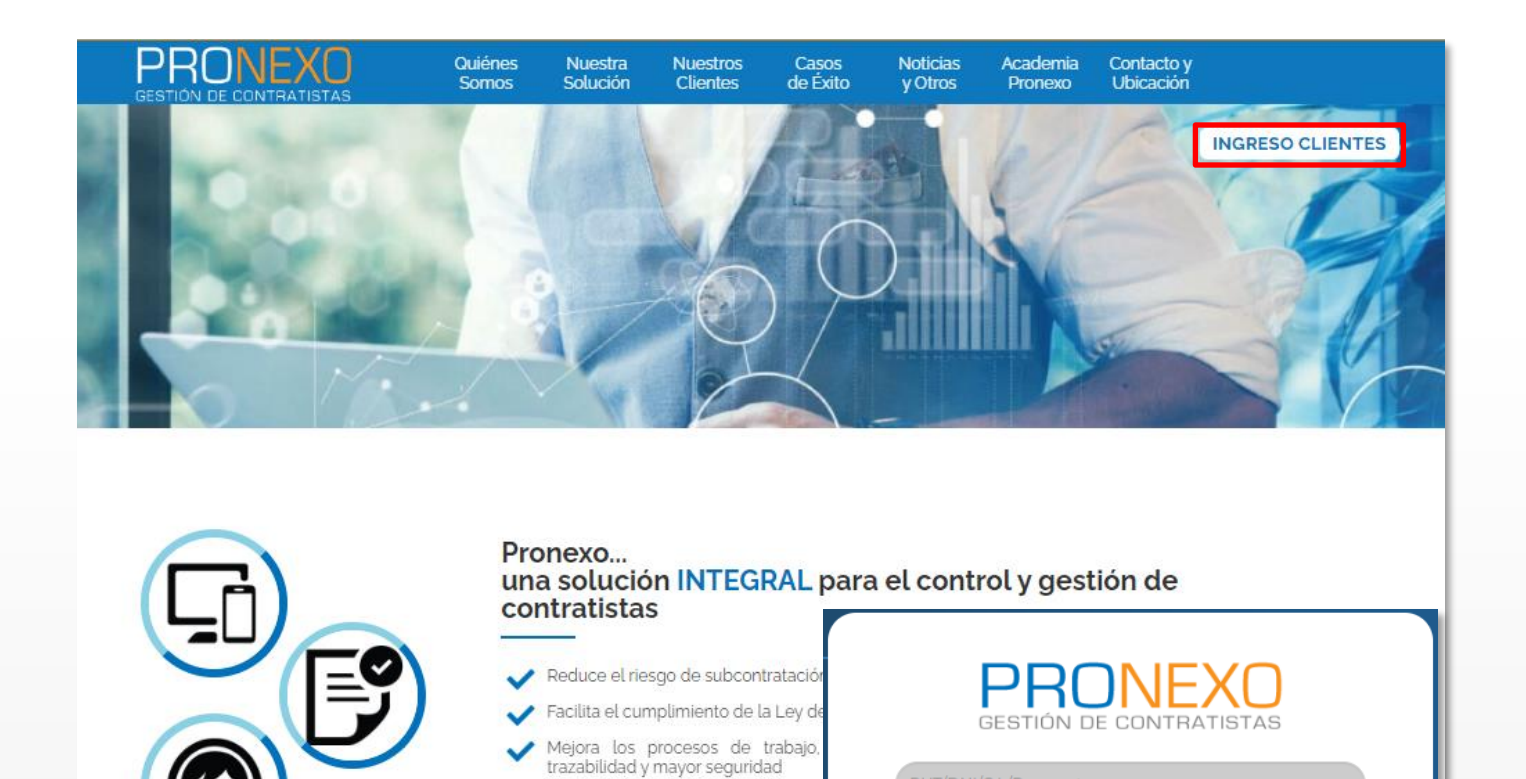

Ingresar

Olvidé mi clave

Permite crear la puesta a disposición de trabajadores de servicios transitorios

# EST 1 CREAR PUESTA A DISPOSICIÓN

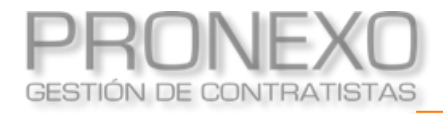

- 1. Ingrese al Menú de Pronexo y seleccione el módulo EST
- 2. Ubique la sección Puesta a disposición, y haga clic en Generar nueva puesta a disposición
- 3. Seleccione la FSPXXXX asignada por el mandante

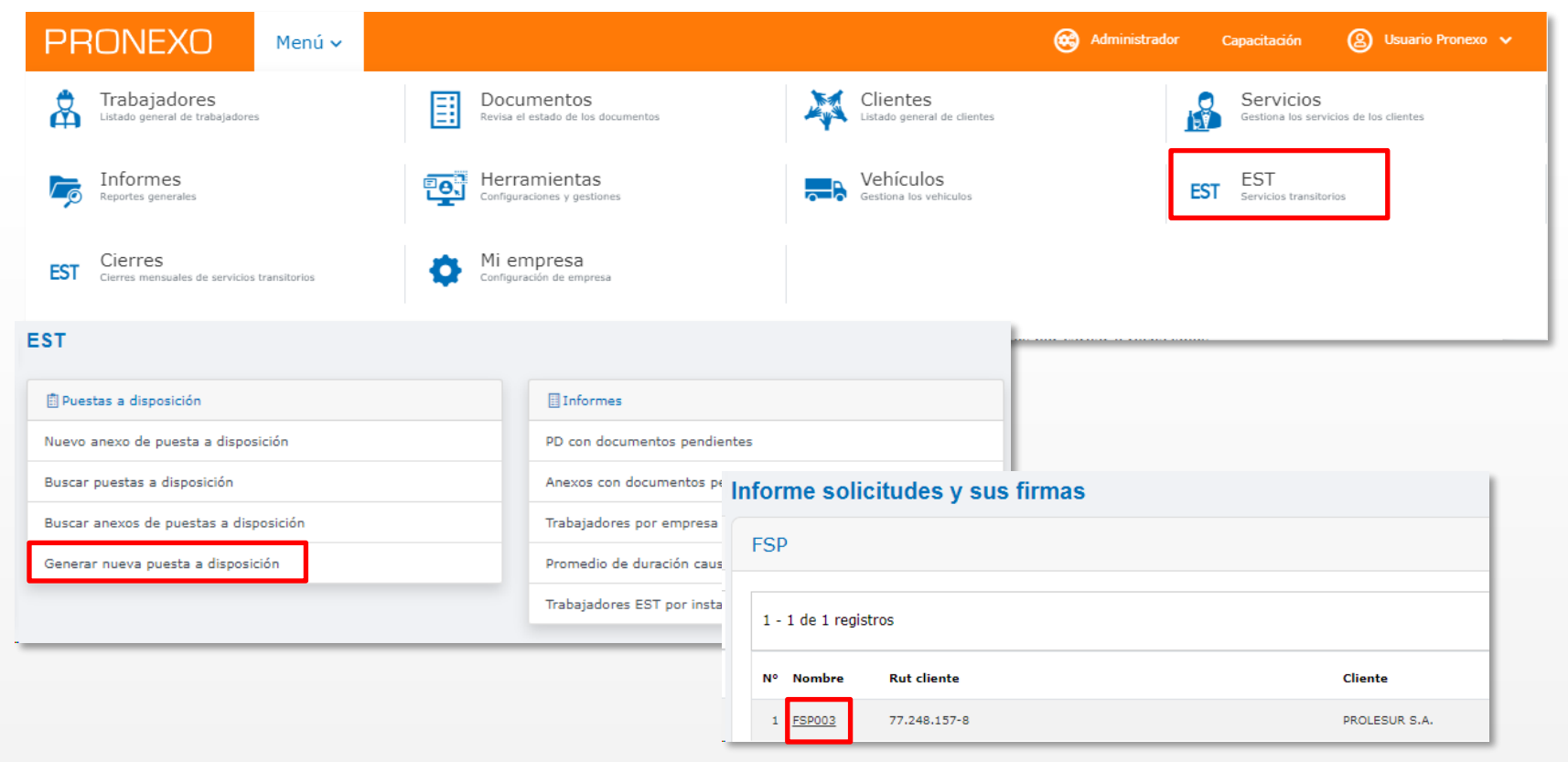

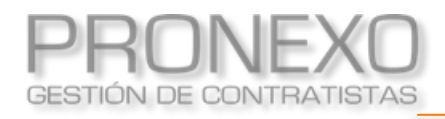

## Crear Puesta a Disposición

| NUEVA PUESTA A DISPOSICIÓN                                 |
|------------------------------------------------------------|
|                                                            |
| Datos generales                                            |
| Cliente PROLESUR S.A                                       |
| En región                                                  |
| Nombre PD                                                  |
| Dates de EST ECT SERVICIOS TRANSITORIOS RUIT RA 204 601-2  |
| Dirección Fono/Fax                                         |
|                                                            |
| Contrato de puesta a disposición de servicios transitorios |
| Funciones del trabajador EST                               |
| Carno Maestro de obra                                      |
|                                                            |
| Caucal                                                     |
|                                                            |
|                                                            |
|                                                            |
| (                                                          |
| Trabajadores y ubicación                                   |
| Instalaciones () Modificar Instalaciones seleccionadas: 2  |
| Assess Tabaidans                                           |
| Trabajador                                                 |
|                                                            |
| Precio                                                     |
| Valor mensual más IVA 0                                    |
|                                                            |
| Dias de pago                                               |
|                                                            |
| Guardar puesta a disposición                               |
|                                                            |

- Identifique la PD (Puesta a disposición) con el Nombre del trabajador
- 5. Describa Funciones del trabajador
- 6. Indique la fecha inicio y fecha término de la Causal
- 7. Verifique Instalaciones asignada al trabajador
- 8. Agregue a los trabajadores a asignar
- Indique el Valor mensual (Valor total incluido el costo) e indicar que son 30 Días de pago
  - A. Vea detalle en la siguiente

diapositiva

10. Haga clic en **Guardar puesta a** disposición

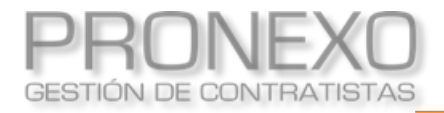

- A. Para agregar el trabajador a la Puesta a Disposición cuando es nuevo
  - 1. Seleccione la opción Nuevo Trabajador
  - 2. Complete la ficha con los datos del trabajador, luego haga clic en GUARDAR

| Filtro de trab             | ajadores                                                  |                        |                               |                             |                 |                |                     |            |                  |
|----------------------------|-----------------------------------------------------------|------------------------|-------------------------------|-----------------------------|-----------------|----------------|---------------------|------------|------------------|
| Rut                        | 84.204.691-2                                              |                        |                               |                             |                 |                |                     |            |                  |
| Empresa                    | SERVICIOS TRANSITORIOS                                    |                        |                               |                             |                 |                |                     |            |                  |
| Rut trabajador             |                                                           |                        | Nombre trabajador             |                             |                 |                |                     |            |                  |
| Sexo                       | Seleccione                                                | •                      | Pais                          | Seleccione                  |                 | •              |                     |            |                  |
| Cargo                      |                                                           |                        | Texto libre                   |                             |                 |                |                     |            |                  |
| Buscar<br>Seleccione la ca | usa de contratación y la empresa cliente para revisar los | días disponibles del t | trabajador                    |                             |                 |                |                     |            |                  |
| Causal                     | Proyectos nuevos y específicos de la usuaria, tales com   | o la construcción de   | nuevas instalaciones, ampliad | ción de las ya existentes o | expansión a nue | vos mercados • |                     |            |                  |
| Trabajadores               |                                                           | Empresa contratista    | SERVICIOS TRANSITORIOS        |                             |                 |                |                     |            | Nuevo trabajador |
| i                          |                                                           | chente                 |                               | -                           |                 |                |                     |            |                  |
|                            |                                                           | RUT *                  | C.I. O Pasaporte O Otro       | o cl •                      |                 |                | Código interno      |            |                  |
|                            |                                                           | Nombres *              |                               |                             |                 |                |                     |            |                  |
|                            |                                                           | Apellido paterno *     |                               |                             |                 |                | Apellido materno    |            |                  |
|                            |                                                           | Fecha nacimiento       |                               |                             |                 |                | Sexo *              | Seleccione |                  |
|                            |                                                           | Dirección              |                               |                             |                 |                |                     |            |                  |
|                            |                                                           | Región                 | Seleccione                    |                             | •               |                | Comuna              | Seleccione |                  |
|                            |                                                           | Teléfono               |                               |                             |                 |                | Celular             |            |                  |
|                            |                                                           | Teléfono emergencia    |                               |                             |                 |                | Contacto emergencia |            |                  |
|                            |                                                           | E-Mail                 |                               |                             |                 |                |                     |            |                  |
|                            |                                                           | Pais                   | Seleccione                    |                             | •               |                | Estado civil        | Seleccione |                  |
|                            |                                                           | Modalidad pago         | Seleccione                    |                             | •               |                | Banco               | Seleccione |                  |
|                            |                                                           | No cuenta banco        |                               |                             |                 |                | AFP                 | Seleccione |                  |

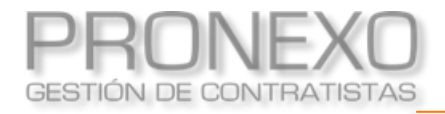

- A. Para agregar el trabajador a la Puesta a Disposición cuando es nuevo
  - 3. Seleccione al trabajador creado y haga clic en Aceptar

| Listado de trab                       | oajadores para agregar a la puesta a disposi                                                                       | ción                                                                                    |                                                           |             |                 |                  |
|---------------------------------------|----------------------------------------------------------------------------------------------------|-----------------------------------------------------------------------------------------|-----------------------------------------------------------|-------------|-----------------|------------------|
| Filtro de traba                       | ajadores                                                                                                    |                                                                                         |                                                           |             |                 |                  |
| Rut<br>Empresa                        | 84.204.691-2<br>SERVICIOS TRANSITORIOS                                                                             |                                                                                         |                                                           |             |                 |                  |
| Rut trabajador<br>Sexo                | Seleccione                                                                                                    | Nombre trabajador     Pais                                                              | Seleccione ··                                             |             |                 |                  |
| Cargo                                 |                                                                                                    | Texto libre                                                                             |                                                           |             |                 |                  |
| Buscar<br>Seleccione la car<br>Causal | usa de contratación y la empresa cliente para revisar lo<br>Proyectos nuevos y específicos de la usuaria, tales co | s días disponibles del trabajador<br>no la construcción de nuevas instalaciones, amplia | ción de las ya existentes o expansión a nuevos mercados • |             |                 |                  |
|                                       |                                                                                                    |                                                                                         |                                                           |             |                 |                  |
| Trabajadores                          |                                                                                                    |                                                                                         |                                                           |             |                 | Nuevo trabajador |
| Nº                                    | JT Apellidos                                                                                                    | Nombre C                                                                                | ontratista                                                | Texto libre | Tiempo restante | Ficha            |
| 1 12                                  | .395.024-0 Valdés Huanquel                                                                                         | Sebastián Andrés S                                                                      | ERVICIOS TRANSITORIOS                                     |             | 180             | Θ                |
| Aceptar                               |                                                                                                    |                                                                                         |                                                           |             |                 |                  |
|                                       |                                                                                                    |                                                                                         |                                                           |             |                 |                  |

Permite crear un anexo a la puesta a disposición de trabajadores de servicios transitorios

## EST 2 CREAR NUEVO ANEXO DE PUESTA A DISPOSICIÓN

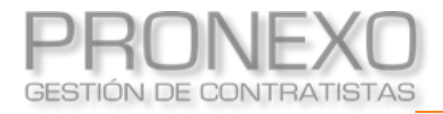

- 1. Ingrese al Menú de Pronexo y seleccione el módulo EST
- 2. Ubique la sección Puesta a disposición, y haga clic en Nuevo anexo de puesta a disposición

| PRONEXO Menú v                                             |                   |                                    |                                         | 🞯 Administrad | lor Capacitaciór         | n 🛞 Usuario Pronexo 🗸              |
|------------------------------------------------------------|-------------------|------------------------------------|-----------------------------------------|---------------|--------------------------|------------------------------------|
| Trabajadores                                               | Docu<br>Revisa el | mentos<br>estado de los documentos | Clientes<br>Listado general de clientes |               | Gestiona los             | IOS<br>s servicios de los clientes |
| Reportes generales                                         |                   | amientas<br>aciones y gestiones    | Vehículos<br>Gestiona los vehículos     |               | EST EST<br>Servicios tra | ansitorios                         |
| EST Cierres<br>Cierres mensuales de servicios transitorios | Configura         | NDIESA<br>ación de empresa         |                                         |               |                          |                                    |
| EST                                                        |                   |                                    |                                         |               |                          |                                    |
| 🗒 Puestas a disposición                                    |                   | Informes                           |                                         |               |                          |                                    |
| Nuevo anexo de puesta a disposición                        |                   | PD con documentos pendientes       |                                         |               |                          |                                    |
| Buscar puestas a disposición                               |                   | Anexos con documentos pendiente    | s                                       |               |                          |                                    |
| Buscar anexos de puestas a disposición                     |                   | Trabajadores por empresa           |                                         |               |                          |                                    |
| Generar nueva puesta a disposición                         |                   | Promedio de duración causal        |                                         |               |                          |                                    |
|                                                            |                   | Trabajadores EST por instalación   |                                         |               |                          |                                    |
|                                                            |                   |                                    |                                         |               |                          |                                    |

El anexo de puesta a disposición solo se le puede crear a la causal suspensión del contrato de trabajo o de la obligación de prestar servicios, según corresponda, de uno o más trabajadores por licencia médica, descansos de maternidad o feriados.

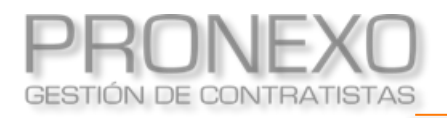

## Crear nuevo anexo de puesta a disposición

| uevo Anexo de P                                                                             | uesta a Disposición                                                                                                    |
|---------------------------------------------------------------------------------------------|----------------------------------------------------------------------------------------------------|
| Datos generales                                                                             |                                                                                                    |
| EST<br>RUT<br>Dirección<br>Enno / Eax                                                       | SERVICIOS TRANSITORIOS<br>84.204.691-2                                                                                                    |
| Cliente<br>Puesta a<br>disposición<br>Nombre anexo<br>PD<br>En región                       | Seleccione         -          Seleccione         -                                                                                                    |
| <ul> <li>Contrato de puesta</li> <li>La contratación de<br/>trabajo, vale decir:</li> </ul> | a a disposición de servicios transitorios<br>estos servicios transitorios se sustentan en la causal señalada(s) en la(las) letra(s) del art. 183-n del Código del |
| Cargo<br>Causal<br>Fecha inicio<br>Fecha término                                            | Seleccione                                                                                                    |
| Trabajadores y ubi                                                                          | cación                                                                                                    |
| Trabajador<br>Instalación                                                                   | Agregar Trabajadores  Seleccione                                                                                                    |
| Precio                                                                                      |                                                                                                    |
| Valor mensual +<br>IVA<br>Días de pago                                                      |                                                                                                    |
|                                                                                             | Guarda anexo puesta a disposición                                                                                                    |

- 3. Seleccione al cliente que corresponda
- Seleccione PD que se le va a extender las fechas del contrato (Nombre del trabajador)
- 5. En el nombre de anexo PD, Ingrese Nombre del trabajador
- Los datos de la sección de contrato a puesta a disposición de servicios transitorios completaran automáticamente
- Indique el Valor Mensual (Valor total incluido el costo) e indicar que son 30 días de pago
- 8. Haga clic en Guardar anexo de puesta a disposición

Muestra como cargar los documentos solicitados

por el cliente

# **3** CARGAR DOCUMENTOS

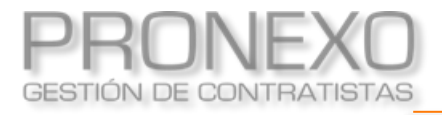

- 1. Ubique la sección de Acciones Generales y haga clic en Cargar documentos
- 2. Puede filtrar por cliente y/o tipo de documento en la Selección de criterios de búsqueda
- 3. Seleccione el documento que cargará

| PRONEXO                                         | Menú 🗸                                                                               |
|-------------------------------------------------|--------------------------------------------------------------------------------------|
| SERVICIOS TRANSITORIOS •                        | Listado de documentos por cargar o rechazados                                        |
| Crear trabajador                                | Ingresar parámetros de                                                               |
| Crear trabajadores Excel                        | busqueda                                                                             |
| Dar de baja trabajadores                        | Cliente Documento Período                                                            |
| Cargar documentos                               | Seleccione • Seleccione • Año- •                                                     |
| Asignar trabajadores a un<br>cliente y servicio | Considerar 5610 trabajadores activos en servicios                                    |
| OCUMENTOS                                       | Buscar                                                                               |
| 2 por cargar                                    |                                                                                      |
| 0 por cargar veh.                               | Documentos empresa                                                                   |
| 0 sin informar                                  | 1 • 1 de 1 registros Ø Ajuste de texto Mostrar 10 •   ( ← Página ( 1 ) de 1 → M      |
| o vencidos                                      |                                                                                      |
| 0 por vencer                                    | N <sup>o</sup> Archivo Documento Tope entrega Servicio Periodo Cliente Estado Alarma |
| 0 por revisar                                   | 1 CONTRATO DE PUESTA A DISPOSICIÓ. 06/02/2024 PROLESUR S.A. Solicitado               |
| 0 en reproceso                                  |                                                                                      |
| -02-2024 12:51:49 🤤                             | 1 - 1 de 1 registros Mostrar 10 * Registros M 4 Página 1 de 1 > M                    |
| ERVICIOS TRANSITORIOS                           |                                                                                      |
| Herramientas 👻                                  | Documentos trabajadores                                                              |
| País/región 🔻                                   | 1 - 1 de 1 registros Ø Ajuste de texto Mostrar 10° H ← Página 1 de 1 → H             |
|                                                 | Nº Documento Cantidad Servicio Período Cliente Alarma                                |
|                                                 | 1 CONTRATO DE TRABAJADOR - EST POj 1 PROLESUR S.A.                                   |
|                                                 | Total de antecedentes en la página 1                                                 |
|                                                 | 4                                                                                    |
|                                                 |                                                                                      |

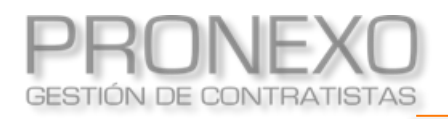

#### Cargar documentos por acciones generales

| Datos del de                   | ocumento                                       |                            |                            |                          |                     |                    |
|--------------------------------|------------------------------------------------|----------------------------|----------------------------|--------------------------|---------------------|--------------------|
| liente rut<br>liente<br>Iombre | 77.248.157-8<br>PROLESUR S.A.<br>CONTRATO DE ( | PUESTA A DISPOSI           | CIÓN PD:5366               |                          | ESTADO DEL<br>SOLIC |                    |
| escripción<br>eriodicidad      | Sin descripción<br>NO PERIÓDICO                |                            |                            |                          | Pen                 | diente             |
| ía tope entreg                 | a 06/02/2024                                   |                            |                            |                          |                     |                    |
| rchivos de                     | documento                                      |                            |                            |                          | έCon                | 10 subir archivos? |
| o se encontraro                | n registros                                    |                            |                            |                          |                     |                    |
| Subir a                        | rchivo<br>Tipos de                             | A<br>archivos permitidos   | s Todos                    |                          |                     | P                  |
| Archivo                        | Elegir archi                                   | vo No se eligió ningún arc | chivo                      |                          |                     |                    |
| Descripcion d                  |                                                |                            |                            |                          |                     |                    |
| Descripcion d                  |                                                | D                          | Guardar y cargar           | Sólo guardar             |                     |                    |
| listorial de                   | documento                                      | D                          | Guardar y cargar<br>Cargar | Sólo guardar<br>Cancelar | ×                   | Ver                |
| istorial de                    | documento                                      | Comentario                 | Guardar y cargar<br>Cargar | Sõlo guardar<br>Cancelar | ×                   | Uer                |
| listorial de                   | documento                                      | Comentario                 | Guardar y cargar<br>Cargar | Sólo guardar<br>Cancelar | ×                   | Uer                |

- 4. Para cargar un archivo en el documento:
  - A. Haga clic en Subir archivo.
  - B. Haga clic en **Elegir archivo** y ubique el archivo en su PC.
  - C. Ingrese la **Descripción del** documento.
  - D. Haga clic en Guardar y cargar.
  - E. Agregue un comentario si desea realizar una aclaratoria al documento, o haga clic en
     Guardar de forma inmediata.

#### Considere:

- Condiciones: Formatos permitidos en la carga del archivo
- Peso máximo:
   20Mb documentos empresa
   4Mb documentos trabajadores

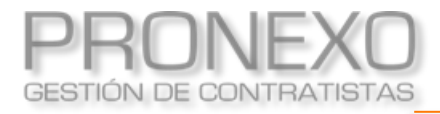

- 1. Seleccione Buscar puestas a disposición (PD)
- 2. Seleccione el número de la **Puesta a disposición (PD)**

| EST                             |                      |                                                                                                    |            |                       |                                          |            |            |                                          |           |            |             |
|---------------------------------|----------------------|----------------------------------------------------------------------------------------------------|------------|-----------------------|------------------------------------------|------------|------------|------------------------------------------|-----------|------------|-------------|
| 🗊 Puestas a disposición         |                      |                                                                                                    |            |                       | Informes                                 |            |            |                                          |           |            |             |
| Nuevo anexo de puesta a dispos  | ición                |                                                                                                    |            |                       | PD con documentos pendientes             |            |            |                                          |           |            |             |
| Buscar puestas a disposición    | 1                    |                                                                                                    |            |                       | Anexos con documentos pendientes         |            |            |                                          |           |            |             |
| Buscar anexos de puestas a disp | osición              |                                                                                                    |            |                       | Trabajadores por empresa                 |            |            |                                          |           |            |             |
| Generar nueva puesta a disposic | ión                  |                                                                                                    |            |                       | Promedio de duración causal              |            |            |                                          |           |            |             |
|                                 | Buscar puestas a     | l disposición                                                                                                    |            |                       |                                          |            |            |                                          |           |            |             |
|                                 | Ingresar parámet     | ros de búsqueda                                                                                                    |            |                       |                                          |            |            |                                          |           |            |             |
|                                 | Número PD            |                                                                                                    |            | Nombre PD             | Nombre PD                                |            |            | Rut trabajador                           |           |            |             |
|                                 |                      |                                                                                                    |            |                       |                                          |            |            |                                          |           |            |             |
|                                 | Nombre trabajador    |                                                                                                    |            | Fecha inicio desde (E | Fecha inicio desde (Ejemplo: 01-06-2023) |            |            | Fecha inicio hasta (Ejemplo: 01-08-2023) |           |            |             |
|                                 | Cliente              |                                                                                                    |            |                       |                                          |            |            |                                          |           |            |             |
|                                 | Seleccione           |                                                                                                    | •          |                       |                                          |            |            |                                          |           |            |             |
|                                 | Considerar           |                                                                                                    |            |                       |                                          |            |            |                                          |           |            |             |
|                                 | ○ Todas              | Inactivas                                                                                                    |            |                       |                                          |            |            |                                          |           |            |             |
|                                 | Buscar               | r and a second second se |            |                       |                                          |            |            |                                          |           |            |             |
|                                 |                      |                                                                                                    |            |                       |                                          |            |            |                                          |           |            |             |
|                                 | Puestas a disposi    | ción                                                                                                    |            |                       |                                          |            |            |                                          |           | Exportar : | a Excel     |
|                                 |                      |                                                                                                    |            |                       |                                          |            |            |                                          |           |            |             |
|                                 | 1 - 1 de 1 registros |                                                                                                    |            |                       |                                          |            | Mostra     | ar 10 • I                                | I 4 Págii | na (1) d   | ie1 )⊧ H    |
|                                 | Nº Número PD         | Nombre puesta disposición                                                                                                    | Número FSP | Cliente               | Trabajadores                             | Inicio     | Término    | Activo                                   | Pen.      | Apr. Alar  | ma Eliminar |
|                                 | 1 <u>5366</u>        | Sebastián Valdes                                                                                                    | FSP003     | PROLESUR S.A.         | Valdés Huanquel Sebastián Andrés         | 01/02/2024 | 15/03/2024 | ACTIVO                                   | 2         | •          |             |

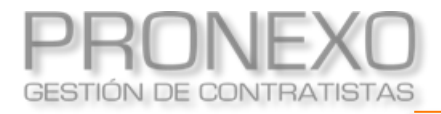

- A. La acción **Desactivar** se realizará cuando la puesta a disposición culmine antes de la fecha de término de la causal
- B. Seleccione el **Rut** del trabajador, para cargar el contrato del trabajador
- C. Seleccione "Contrato de puesta a disposición", para cargar el documento

| cha de puest           | ta a disposición                                                                                       |                                  |            |                      |       |
|------------------------|----------------------------------------------------------------------------------------------------|----------------------------------|------------|----------------------|-------|
| )atos puesta a         | a disposición                                                                                          |                                  |            | Ver anexos           |       |
| Número de PD           | 5366                                                                                                   |                                  |            |                      |       |
| Nombre PD              | Sebastián Valdes                                                                                       |                                  |            |                      |       |
| Empresa                | Prolesur                                                                                               |                                  |            |                      |       |
| <b>RUT Cliente</b>     | 77.248.157-8                                                                                           |                                  |            |                      |       |
| Fecha inicio           | 01/02/2024                                                                                             |                                  |            |                      |       |
| Fecha término          | 15/03/2024                                                                                             |                                  |            |                      |       |
| Precio                 | \$1.500.000                                                                                            |                                  |            |                      |       |
| Fecha creación         | n 14/02/2024                                                                                           |                                  |            |                      |       |
| Causal                 | es, am                                                                                                 |                                  |            |                      |       |
| Fecha de baja          | No aplica                                                                                              |                                  |            |                      |       |
| contratos de t         | rabajo                                                                                                 |                                  |            |                      |       |
| Nº Archivo RI          | UT trabajador Nombre                                                                                   | Fecha tope entrega               | Estado     | Alarma               | Fishe |
|                        |                                                                                                    |                                  |            |                      | FICHA |
|                        | 2.395.024-0 Valdés Huanquel Sebastián Andr                                                             | rés                              | Solicitado |                      |       |
|                        | 2.395.024-0 Valdés Huanquel Sebastián Andr                                                             | és                               | Solicitado |                      |       |
| 1 B 13<br>Oocumentos   | Valdés Huanquel Sebastián Andr                                                                         | és<br>Fecha tope entrega         | Solicitado | Estado               | Alar  |
| 1 B 12<br>A Documentos | 2.335.024-0 Valdés Huanquel Sebastián Andr<br>mbre<br>NITRATO DE PUESTA A DISPOSICIÓN PDI5366 - 5366 C | és Fecha tope entrega 06/02/2024 | Solicitado | Estado<br>Solicitado | Alarr |

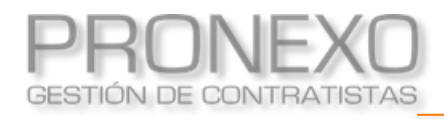

#### Cargar documentos

| Jatos dei di     | ocumento        |                      |               |                |    |   |                 |               |
|------------------|-----------------|----------------------|---------------|----------------|----|---|-----------------|---------------|
| Cliente rut      | 77.248.157-8    |                      |               |                |    |   | ESTADO DEL DOCU | IMENTO        |
| Cliente          | PROLESUR S.A.   |                      |               |                |    |   | SOLICITAD       | 0             |
| Nombre           | CONTRATO DE I   | PUESTA A DISPOS      | ICIÓN PD:5366 |                |    | - | ÚLTIMA REVIS    | IÓN           |
| Descripción      | Sin descripciór |                      |               |                |    |   | Pendiente       |               |
| Periodicidad     | NO PERIÓDICO    |                      |               |                |    |   |                 |               |
| vía tope entreg  | a 06/02/2024    |                      |               |                |    |   |                 |               |
| Archivos del     | documento       |                      |               |                |    |   | ¿Como su        | bir archivos? |
| No se encontraro | n registros     |                      |               |                |    |   |                 |               |
| Subir ar         | chivo           | A                    |               |                |    |   |                 | •             |
| Condiciones      | Tipos de        | archivos permitid    | os Todos      |                |    |   |                 |               |
| Descrinción d    | el docum        | NO SE EIGIO HIIGUITA | ronvo         |                |    |   |                 |               |
| Descripcion d    |                 |                      |               |                |    |   |                 |               |
|                  |                 | D                    | Guardar y car | gar Sólo guaro | ar |   |                 |               |
| Historial de     | documento       |                      |               |                |    |   | ×               | Ver           |
|                  |                 | Comentario           |               |                |    |   | - E             |               |
|                  |                 |                      |               |                |    |   |                 |               |
|                  |                 |                      |               |                |    |   |                 |               |

- 3. Para cargar un archivo en el documento:
  - A. Haga clic en Subir archivo.
  - B. Haga clic en **Elegir archivo** y ubique el archivo en su PC.
  - C. Ingrese la Descripción del documento.
  - D. Haga clic en Guardar y cargar.
  - E. Agregue un comentario si desea realizar una aclaratoria al documento, o haga clic en
     Guardar de manera inmediata.

#### Considere:

- Condiciones: Formatos permitidos en la carga del archivo
- Peso máximo:
   20Mb documentos empresa
   4Mb documentos trabajadores

Muestra cómo realizar el cierre mensual de las Puestas a Disposición que tuvieron activas en un periodo especifico

## EST 3 CIERRES

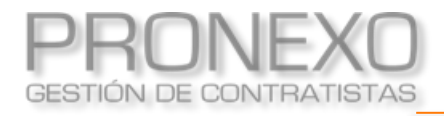

- 1. Ingrese al **Menú** de Pronexo
- 2. Seleccione el módulo Cierres
- 3. Ubique la sección Cierres, y haga clic en Buscar cierres

| PR  | ONEXO                                           | Menú 🗸       |   |                                                  |   | ^ 😁                                     | dministrador | Capacitación                    | (a) Usuario Prone    | ехо 🗸 |
|-----|-------------------------------------------------|--------------|---|--------------------------------------------------|---|-----------------------------------------|--------------|---------------------------------|----------------------|-------|
| \$  | Trabajadores<br>Listado general de trabajadores | s            | ≣ | Documentos<br>Revisa el estado de los documentos |   | Clientes<br>Listado general de clientes |              | Servicios<br>Gestiona los servi | cios de los clientes |       |
| Ģ   | Informes<br>Reportes generales                  |              |   | Herramientas<br>Configuraciones y gestiones      |   | Vehículos<br>Gestiona los vehículos     | EST          | EST<br>Servicios transitor      | ios                  |       |
| EST | Cierres<br>Cierres mensuales de servicios       | transitorios | • | Mi empresa<br>Configuración de empresa           |   |                                         |              |                                 |                      |       |
| -   | Cierres                                         |              |   |                                                  |   |                                         |              |                                 |                      |       |
|     | 🗄 Cierres                                       |              |   |                                                  |   | Informes                                |              |                                 |                      |       |
|     | Buscar cierre                                   | 5            |   |                                                  | C | lierres por revisar por EST             |              |                                 |                      |       |
|     |                                                 |              |   |                                                  | 0 | ierres cargados por EST                 |              |                                 |                      |       |
|     |                                                 |              |   |                                                  | 0 | lierres rechazados a la EST             |              |                                 |                      |       |
|     |                                                 |              |   |                                                  | ( | lierres aprobados a la EST              |              |                                 |                      |       |

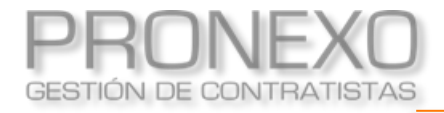

- A. Ingrese los parámetros de búsqueda en el filtro (fechas, cliente y estado del cierre)
- B. Haga clic en **Buscar**
- C. Visualice el listado de cierres, resultado de la búsqueda

| uscador de             | cierres                                 |              |                                         |                      |          |            |       |
|------------------------|-----------------------------------------|--------------|-----------------------------------------|----------------------|----------|------------|-------|
| Filtro de cierre       | S                                       |              |                                         |                      |          |            |       |
| Fecha inicio desde     | 01/11/2023<br>Prolesur S.A.<br>Buscar B | •            | Fecha inicio hasta<br>Estado del cierre | 31/12/2023<br>CREADO |          |            | ī     |
| Cierres C              |                                         |              | Mostrar 1                               | .0▼ Registros I4     | Página 1 | Exportar a | Excel |
| Nº Cliente             | Pe                                      | eríodo       |                                         | Creación             |          | Estado     |       |
| 1 <u>Prolesur S.A.</u> | Di                                      | ciembre/2023 |                                         | 01/12/2023           |          | Creado     |       |
| 2 <u>Prolesur S.A.</u> | No                                      | viembre/2023 |                                         | 01/11/2023           |          | Creado     |       |
| 1 - 2 de 2 registros   | ;                                       |              | Mostrar :                               | 10 • Registros II    | Página   | 1 de 1     | ••    |

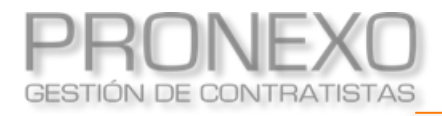

#### Cierres por revisar por EST

- 1. Ingrese al Menú de Pronexo
- 2. Seleccione el módulo Cierres
- 3. Ubique la sección Informes, y haga clic en Cierres por revisar por EST

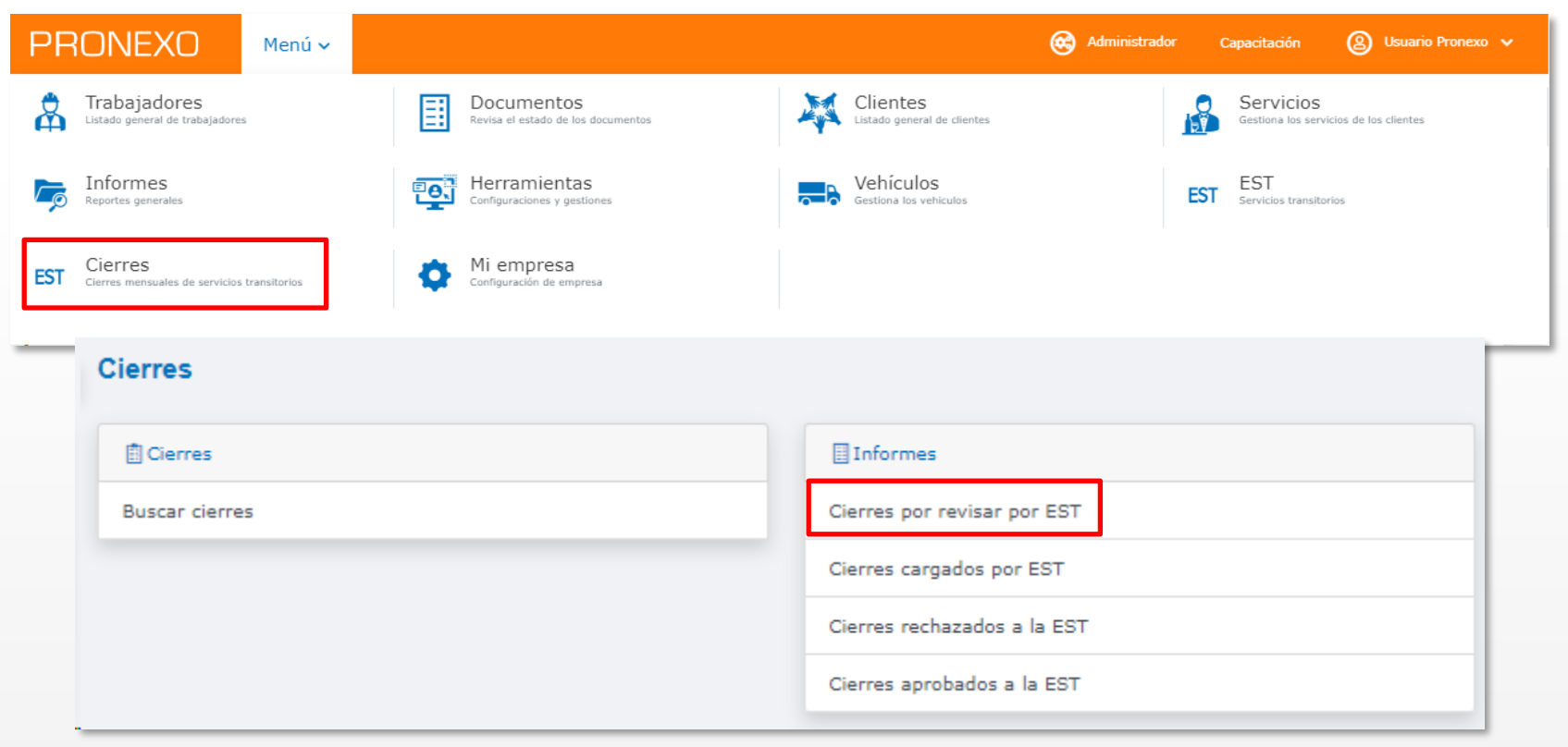

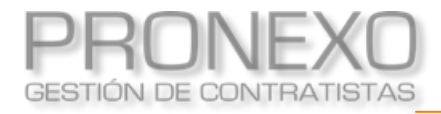

- A. Ingrese los parámetros de búsqueda en el filtro (fechas y seleccionar el cliente)
- B. Haga clic en **Buscar**
- C. Visualice el listado de cierres que se encuentren pendientes por revisar (Solicitados por el cliente)

| Bus   | cador de         | cierres por re | evisar         |                    |               |                   |
|-------|------------------|----------------|----------------|--------------------|---------------|-------------------|
| F     | iltro de cierre  | s por revisar  |                |                    |               |                   |
| Fe    | cha inicio desde |                |                | Fecha inicio hasta |               |                   |
|       | A Cliente        | Prolesur S.A.  | •              |                    |               |                   |
| Ci    | erres por revis  | sar            |                |                    |               | Exportar a Excel  |
| 1 - ! | 5 de 5 registros |                |                | Mostrar 10 •       | Registros 🚺 🖣 | Página 1 de 1 🕨 🕅 |
| Nº    | Cliente C        |                | Período        |                    | Creación      | Estado            |
| 1     | Prolesur S.A.    |                | Diciembre/2023 |                    | 01/12/2023    | Creado            |
| 2     | Prolesur S.A.    |                | Noviembre/2023 |                    | 01/11/2023    | Creado            |

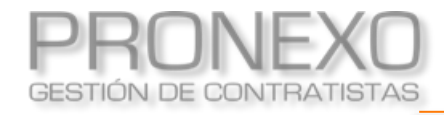

#### Una vez seleccione el cierre a revisar, debe considerar los siguientes aspectos

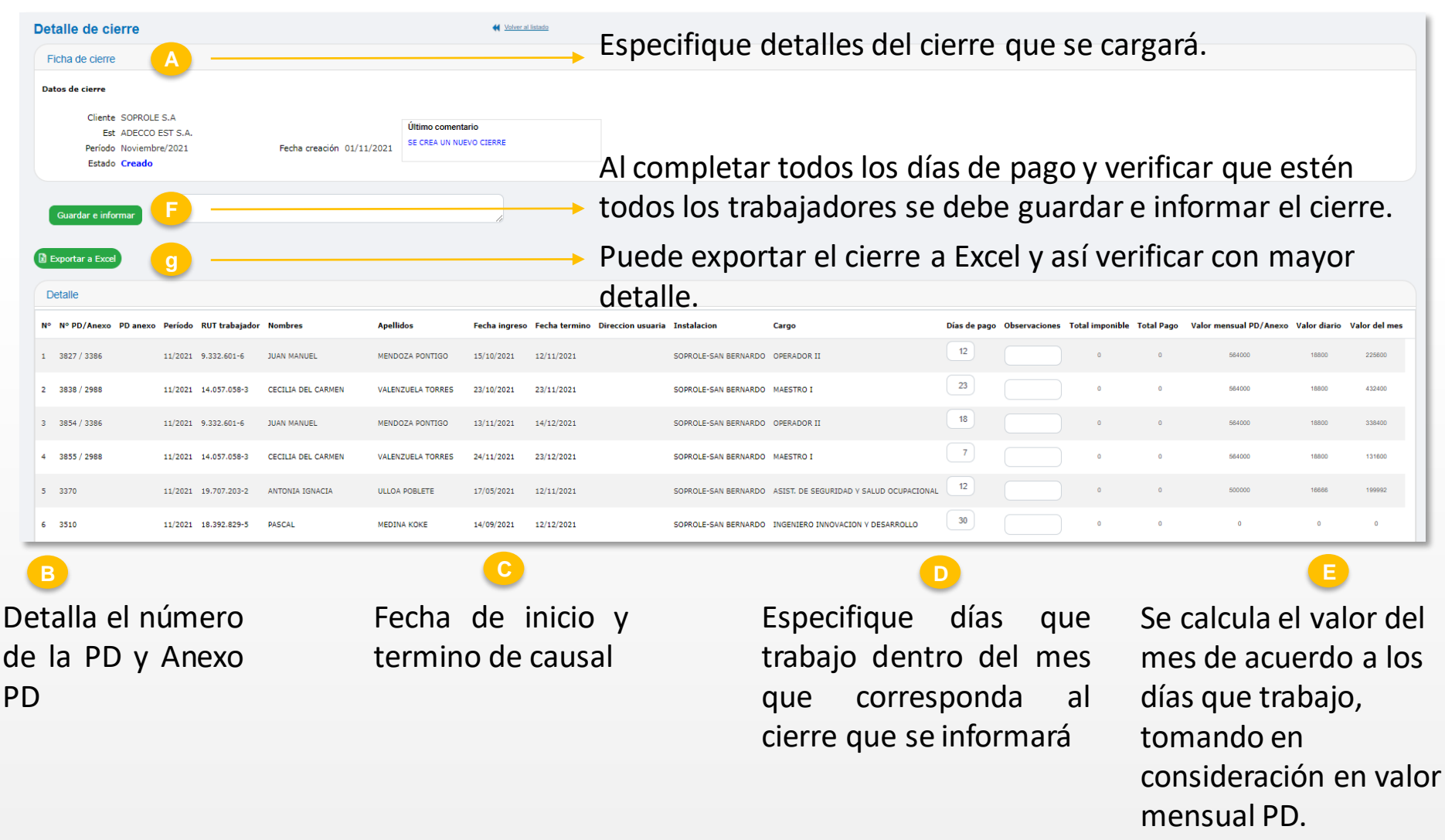

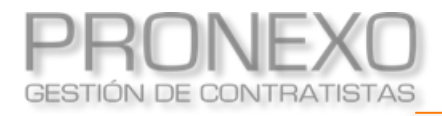

- 1. Ingrese al **Menú** de Pronexo
- 2. Seleccione el módulo Cierres
- 3. Ubique la sección Informes, y haga clic en Cierres cargados por EST

| PR  | ONEXO                                           | Menú 🗸       |    |                                                  |                             | ee /                                    | Administrador | Capacitación                     | (2) Usuario Pronexo  |  |
|-----|-------------------------------------------------|--------------|----|--------------------------------------------------|-----------------------------|-----------------------------------------|---------------|----------------------------------|----------------------|--|
| \$  | Trabajadores<br>Listado general de trabajadores |              | ≣  | Documentos<br>Revisa el estado de los documentos |                             | Clientes<br>Listado general de clientes |               | Servicios<br>Gestiona los servic | cios de los clientes |  |
| Ģ   | Informes<br>Reportes generales                  |              |    | Herramientas<br>Configuraciones y gestiones      |                             | Vehículos<br>Gestiona los vehículos     | EST           | EST<br>Servicios transitori      | ios                  |  |
| EST | Cierres<br>Cierres mensuales de servicios       | transitorios | \$ | Mi empresa<br>Configuración de empresa           |                             |                                         |               |                                  |                      |  |
|     | Cierres                                         |              |    |                                                  |                             |                                         |               |                                  |                      |  |
|     | Cierres<br>Buscar cierres                       |              |    |                                                  | Informes                    |                                         |               |                                  |                      |  |
|     |                                                 |              |    |                                                  |                             | Cierres por revisar por EST             |               |                                  |                      |  |
|     |                                                 |              |    |                                                  | (                           | Cierres cargados por EST                |               |                                  |                      |  |
|     |                                                 |              |    | (                                                | Cierres rechazados a la EST |                                         |               |                                  |                      |  |
|     |                                                 |              |    |                                                  | (                           | Cierres aprobados a la EST              |               |                                  |                      |  |
|     |                                                 |              |    |                                                  |                             |                                         |               |                                  |                      |  |

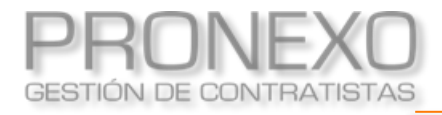

- A. Ingrese los parámetros de búsqueda en el filtro (fechas y seleccionar el cliente)
- B. Haga clic en **Buscar**
- C. Visualice el listado de cierres que se encuentren cargados (Pendientes de revisar por el

#### cliente)

| Filtro de cierre                                                    | s cargados    |                       |                           |                                             |                                               |      |
|---------------------------------------------------------------------|---------------|-----------------------|---------------------------|---------------------------------------------|-----------------------------------------------|------|
| Fecha inicio desde                                                  |               |                       | Fecha inicio hasta        |                                             |                                               | ť    |
| Cliente                                                             | Prolesur S.A. | •                     |                           |                                             |                                               |      |
|                                                                     | Buscal B      |                       |                           |                                             |                                               |      |
| Cierres cargado                                                     | •             |                       |                           |                                             | Expertan a                                    | Eve  |
| Cierres cargado                                                     | 5             |                       |                           |                                             | Exportar a                                    | Exce |
| Cierres cargado<br>- 5 de 5 registros                               | 5             |                       | Mostrar 10 - Reg          | gistros 🚺 🕯 Página                          | Exportar a                                    | Exce |
| Cierres cargado<br>- 5 de 5 registros<br>• Cliente C                | S<br>Pi       | eríodo                | Mostrar 10 • Reg<br>Creat | jistros <b>I4 4</b> Página<br><b>:ión</b>   | Exportar a<br>a 1 de 1<br>Estado              | Exce |
| Cierres cargado<br>- 5 de 5 registros<br>Cliente C<br>Prolesur S.A. | S<br>Pr<br>O  | eríodo<br>ctubre/2023 | Mostrar 10 - Reg<br>Cread | gistros 🚺 🖣 Página<br>c <b>ión</b><br>/2023 | Exportar a<br>a 1 de 1<br>Estado<br>Informado | Exce |

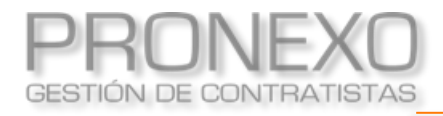

## Cierres rechazados a la EST

- 1. Ingrese al Menú de Pronexo
- 2. Seleccione el módulo Cierres
- 3. Ubique la sección Informes, y haga clic en Cierres rechazados a la EST

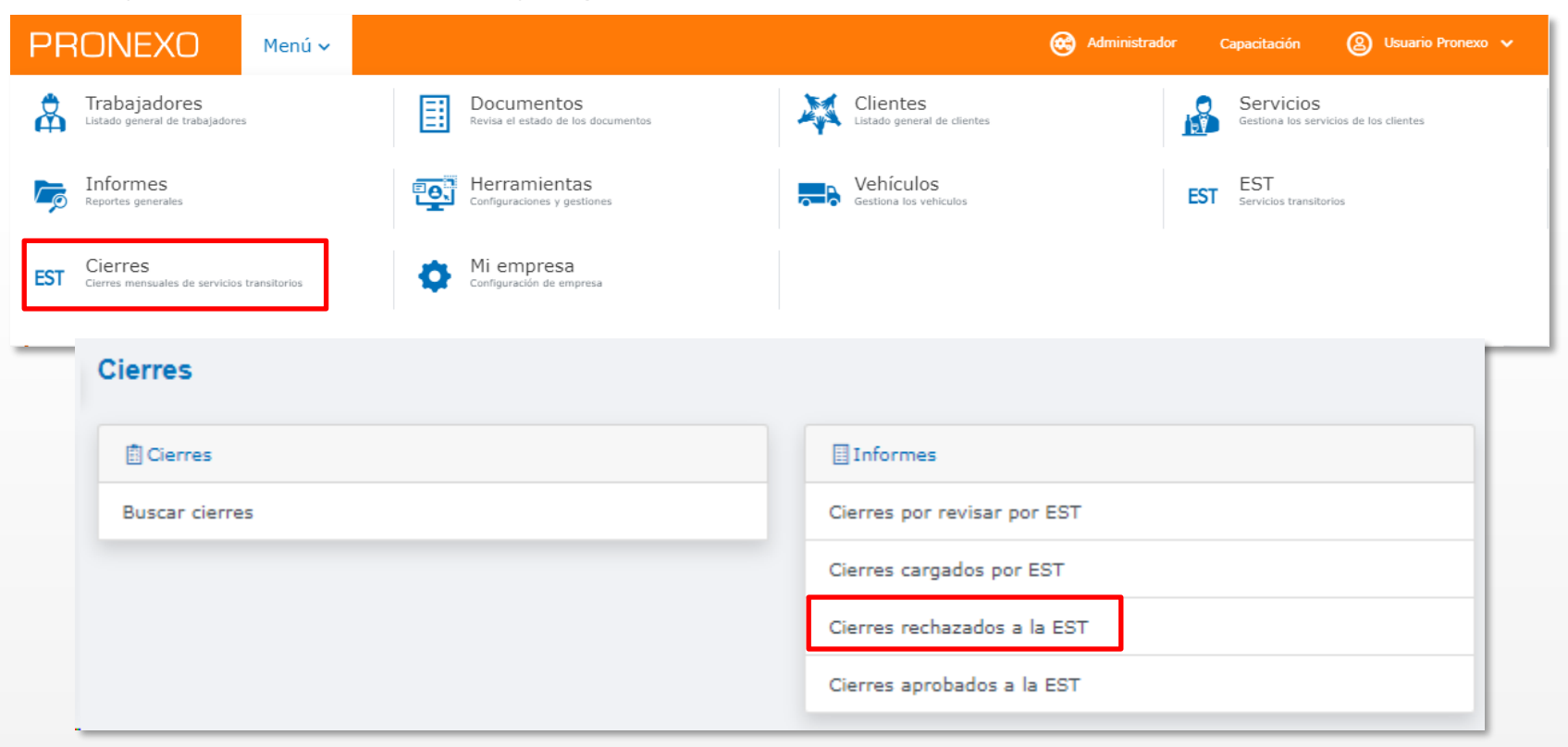

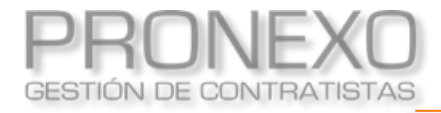

- A. Ingrese los parámetros de búsqueda en el filtro (fechas y seleccionar el cliente)
- B. Haga clic en **Buscar**
- C. Visualice el listado de cierres que se encuentran rechazados (debe ingresar, verificar los comentarios, modificar de acuerdo a las observaciones y cargar nuevamente el cierre)

| Filtro de cierres rechazados |                        |               |
|------------------------------|------------------------|---------------|
| Cliente Buscar               | <br>Fecha inicio hasta |               |
| ierres rechazados            |                        | Exportar a Ex |

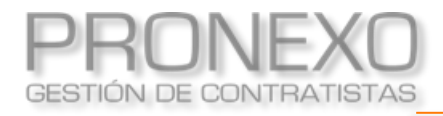

## Cierres aprobados a la EST

- 1. Ingrese al **Menú** de Pronexo
- 2. Seleccione el módulo Cierres
- 3. Ubique la sección Informes, y haga clic en Cierres aprobados a la EST

| PR  | ONEXO                                           | Menú 🗸       |   |                                                  |   | Administra                              | dor ( | Capacitación                      | Usuario Pronex      |  |
|-----|-------------------------------------------------|--------------|---|--------------------------------------------------|---|-----------------------------------------|-------|-----------------------------------|---------------------|--|
| \$  | Trabajadores<br>Listado general de trabajadores | I.           | ≣ | Documentos<br>Revisa el estado de los documentos |   | Clientes<br>Listado general de clientes |       | Servicios<br>Gestiona los servici | ios de los clientes |  |
| Ģ   | Informes<br>Reportes generales                  |              |   | Herramientas<br>Configuraciones y gestiones      |   | Gestiona los vehículos                  | EST   | EST<br>Servicios transitorio      | DS                  |  |
| EST | Cierres<br>Cierres mensuales de servicios t     | transitorios | • | Mi empresa<br>Configuración de empresa           |   |                                         |       |                                   |                     |  |
|     | Cierres                                         |              |   |                                                  |   |                                         |       |                                   |                     |  |
|     | Cierres                                         |              |   |                                                  |   | ] Informes                              |       |                                   |                     |  |
|     | Buscar cierres                                  | 5            |   |                                                  | ( | Cierres por revisar por EST             |       |                                   |                     |  |
|     |                                                 |              |   |                                                  | ( | Cierres cargados por EST                |       |                                   |                     |  |
|     |                                                 |              |   |                                                  | ( | Cierres rechazados a la EST             |       |                                   |                     |  |
|     |                                                 |              |   |                                                  | 0 | Cierres aprobados a la EST              |       |                                   |                     |  |

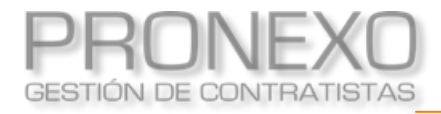

- A. Ingrese los parámetros de búsqueda en el filtro (fechas y seleccionar el cliente)
- B. Haga clic en **Buscar**
- C. Visualice el listado de cierres que se encuentren aprobados (al seleccionar el cliente se

puede visualizar el detalle del cierre aprobado)

| Bus   | cador de         | cierres aprob           | oados a la E    | ST                 |                               |             |          |             |
|-------|------------------|-------------------------|-----------------|--------------------|-------------------------------|-------------|----------|-------------|
| F     | Filtro de cierre | s aprobados             |                 |                    |                               |             |          |             |
| Fe    | cha inicio desde | Prolesur S.A.<br>Buscar | •               | Fecha inicio hasta |                               |             |          |             |
| Ci    | erres aprobad    | los C                   |                 |                    |                               |             | Expor    | tar a Excel |
| 1 - 3 | 10 de 24 registi | os                      |                 | Mostrar 10         | <ul> <li>Registros</li> </ul> | l∢ ∢ Página | 1 d      | e3 🕨 🕅      |
| Nº    | Cliente          |                         | Período         |                    | Creación                      |             | Estado   |             |
| 1     | Prolesur S.A.    |                         | Octubre/2023    |                    | 01/10/2023                    |             | Aprobado |             |
| 2     | Prolesur S.A.    |                         | Septiembre/2023 |                    | 01/09/2023                    |             | Aprobado |             |

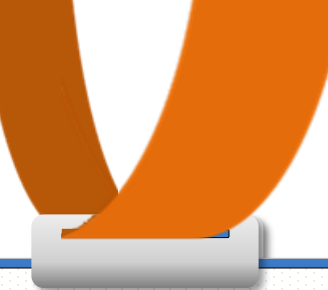

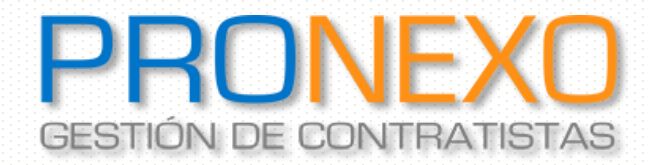

Contacto: Servicio al Cliente

Teléfono: Mesa Central (+562) 2864-5508

Correo electrónico: <u>atencioncliente@pronexo.cl</u> Sitio Web: <u>www.pronexo.cl</u>

www.pronexo.cl, +56(2) 3202 6900, Magnere 1540, of. 204, Providencia, Santiago